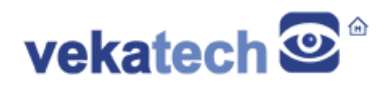

## VK-RZ/G2LC Sense App

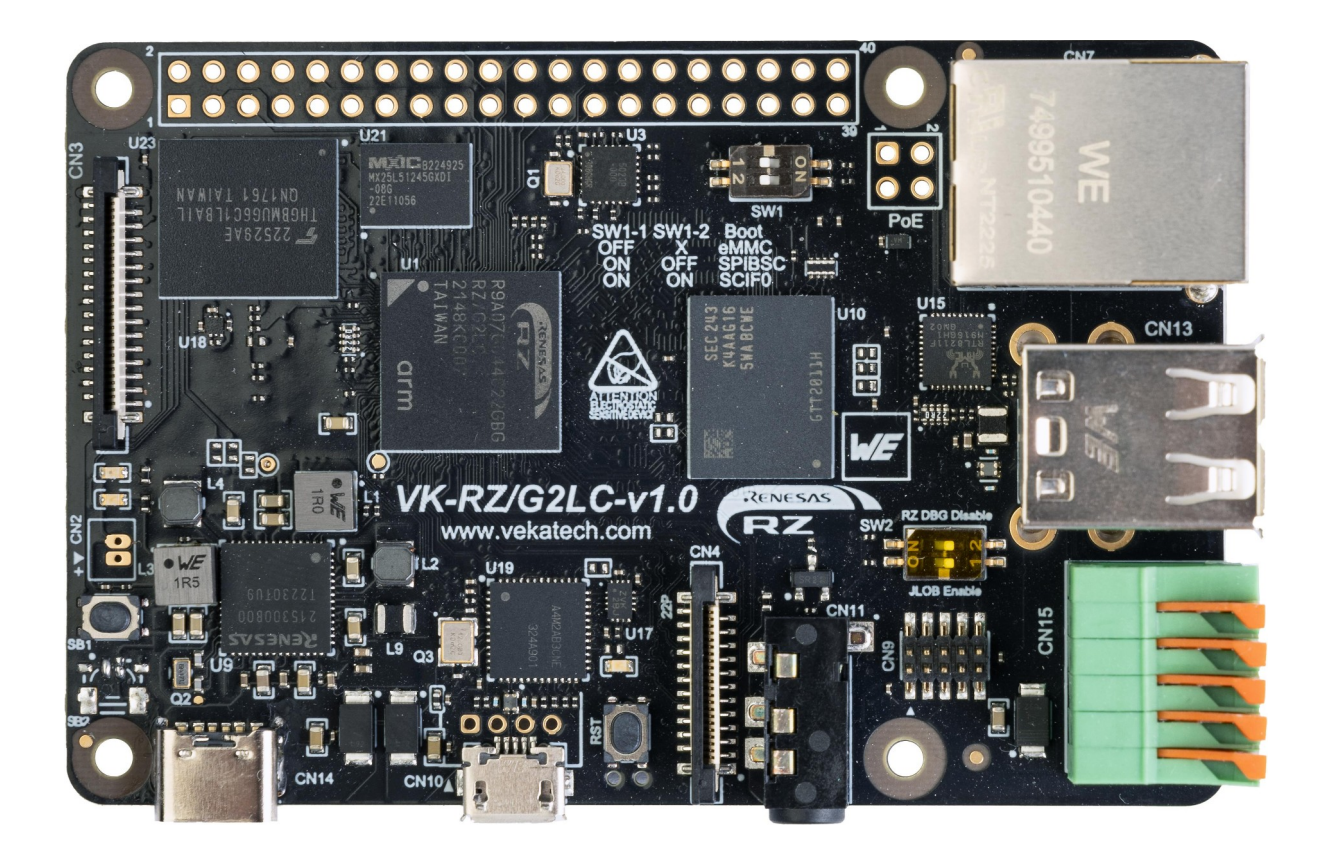

VK-RZ/G2LC v1.0 Board

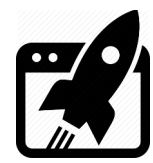

# Content:

| 1. | INTRODUCTION | 3  |
|----|--------------|----|
| 2. | GUIDE        | .3 |

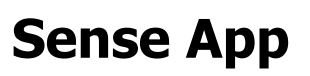

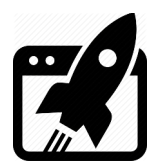

## 1. Introduction

<u>VK-RZ/G2LC</u> is industrial oriented board, compatible with Raspberry Pi 4 shields. It is based on <u>Renesas</u> **R9A07G044C22GBG**, **Dual ARM Cortex-A55 + Cortex-M33 MCU**. The main purpose of this manual is to demonstrate a .NET WEB application. The program itself reads some data from a Pressure (2511020213301) and Accelerometer (2536030320001) sensors on I2C bus and makes the measured values publicly available through a server running on the localhost. The site on that server is loaded on the internet browser with the start of the board so a live data can be monitored and evaluated.

### 2. <u>Guide</u>

- Make the system to Auto login after board starts:
  - Open a file:

→ sudo nano /etc/lightdm/lightdm.conf.

Add these 2 rows at the end of the file:

 $\rightarrow$  [SeatDefaults]

 $\rightarrow$  autologin-user=vkrz

- > Install WEB borwser: sudo apt-get install chromium.
- Make that browser to Auto start after board starts:

Create a file:

 $\rightarrow$  nano ~/.config/autostart/blah.desktop.

Add a couple of rows:

- $\rightarrow$  [Desktop Entry]
- $\rightarrow$  Type=Application
- $\rightarrow$  Exec=chromium --kiosk 127.0.0.1
- $\rightarrow$  Name=Chromium
- $\rightarrow$  Comment=Sense App
- > Install WEB server: sudo apt-get install apache2.
- Deploy the service which will feed the site with sensor data after reading the sensors: Make a folder where the service will be located:

→ sudo mkdir /srv/PremierVkrzAPI.

Make that folder accessible for a regular user (from which a dotnet will be launched from)

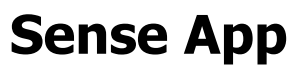

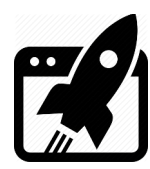

 $\rightarrow$  sudo chown vkrz -R /srv/PremierVkrzAPI.

Build the App and deploy the executable files in that folder:

→ cd Sense/PremierVkrzAPI/premierVkrzAPI.

- $\rightarrow$  dotnet publish -r linux-arm64 -c Release -no-self-contained.
- → scp -r "bin\Release\net6.0\\*" vkrz@<brd IP>:/srv/PremierVkrzAPI.
- → Make sure the output of the command dotnet which is the same as the beginning of the path **ExecStart** in /srv/PremierVkrzAPI/PremierVkrzAPI.service.

If not, modify the beginning of ExecStart, to be equal.

Create (reposition) the service.

→ sudo cp /srv/PremierVkrzAPI/PremierVkrzAPI.service

/etc/systemd/system/PremierVkrzAPI.service.

> Refresh the list of available services:

 $\rightarrow$  sudo systemctl daemon-reload.

- Restart the service: sudo systemctl restart PremierVkrzAPI.
- > View the log of the service and make sure it is started:

 $\rightarrow$  sudo journalctl -u PremierVkrzAPI -f.

 $\rightarrow$  sudo systemctl status PremierVkrzAPI.

> Make the service Auto start after board starts:

 $\rightarrow$  sudo systemctl enable PremierVkrzAPI.

> Deploy the website:

```
→ scp -r "Sense/PremierVkrzAngular\*" vkrz@<brd IP>:/var/www/html.
```

- > Restart the board from reset button or with a command: **sudo reboot**.
- > The application should load the website and user can start or stop reading of the data.

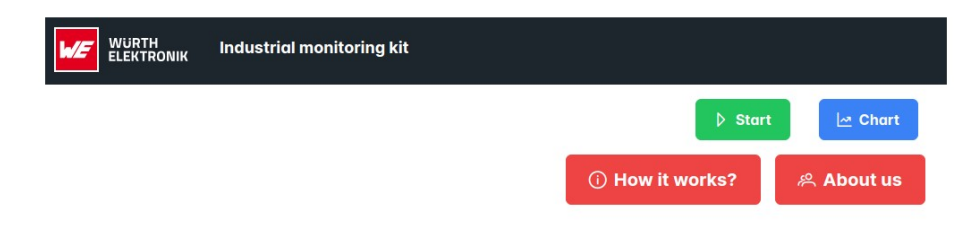

Sense App

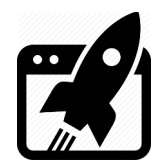

#### **Revision overview list**

| Revision number | Description changes |
|-----------------|---------------------|
| 0.1             | Initial             |

Vekatech Ltd.

63, Nestor Abadzhiev st. 4023 Plovdiv Bulgaria Tel.: +359 (0) 32 262362 info@vekatech.com

www.vekatech.com

VK-RZ/G2LC Sense App rev. 0.1 May. 7, 2024